# 1.- Encabezado

1.1 Resaltar el texto "Ayuda a quien mas lo necesita"

1.2 Recortar el enunciado de Selecciona el estado donde quieras ayudar a "Selecciona el estado" la idea es que quede en un solo renglón

1.3 Reducir el alto del encabezado

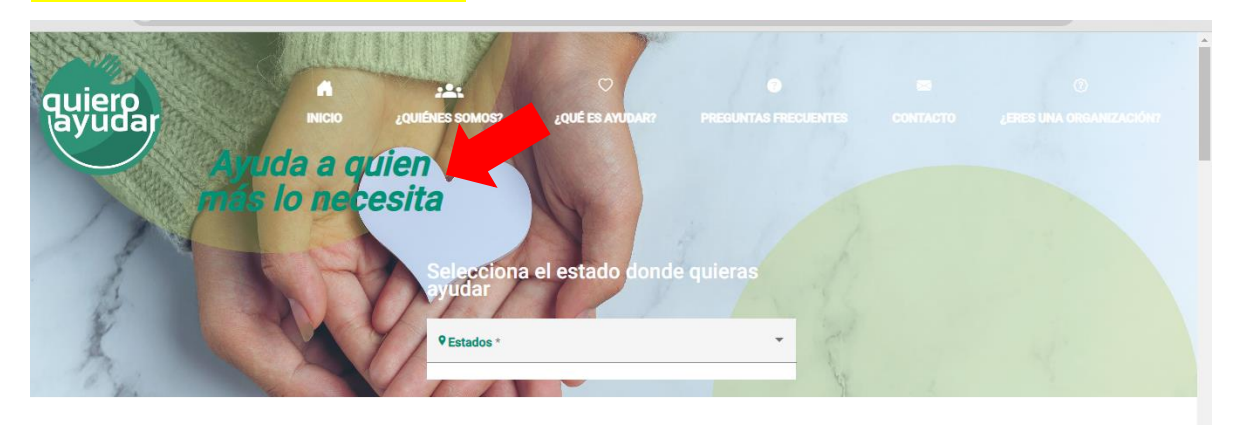

# 2.-Video /

2.1 Reducir el tamaño y dejarlo del lado izquierdo para que del lado derecho podamos colocar un texto o imagen

#### 2.2 El video solo debe aparecer en la pantalla de INICIO

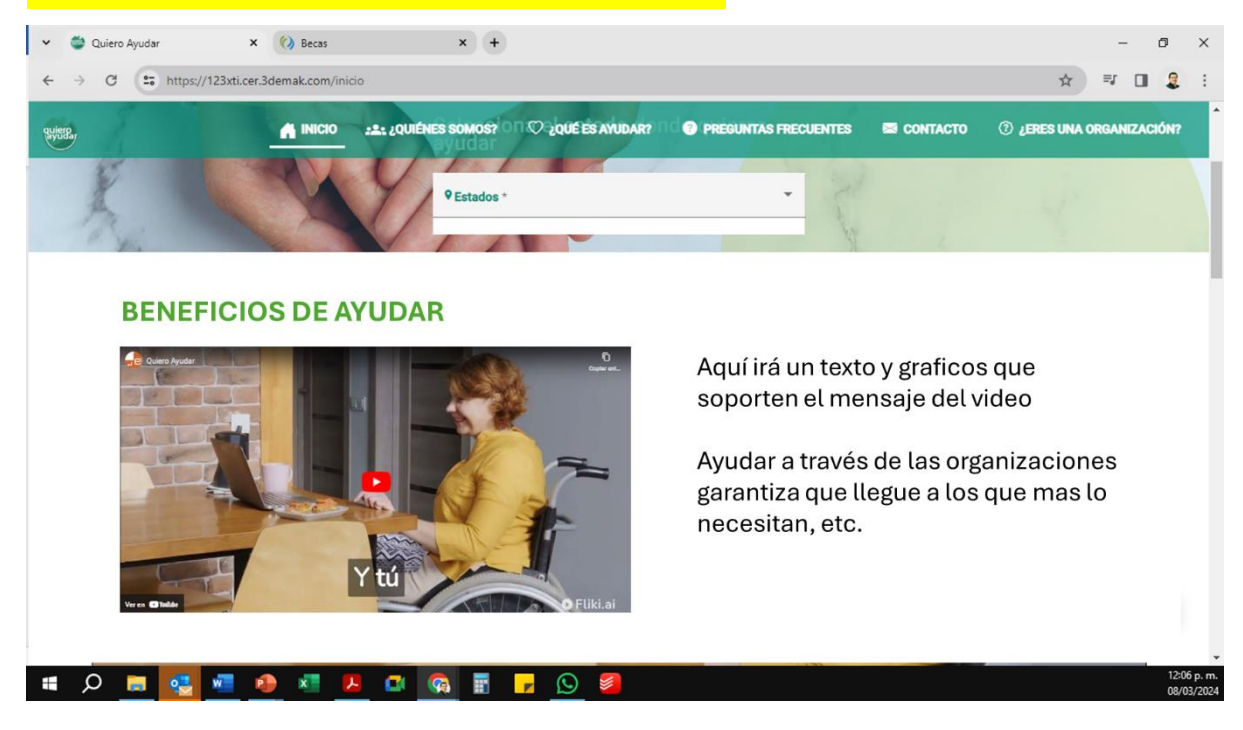

# <mark>3.- Blog</mark>

3.1 Reducir el texto a "Blog Quiero Ayudar"

3.2 Reducir el espacio entre los recuadros de los Blogs y el Titulo

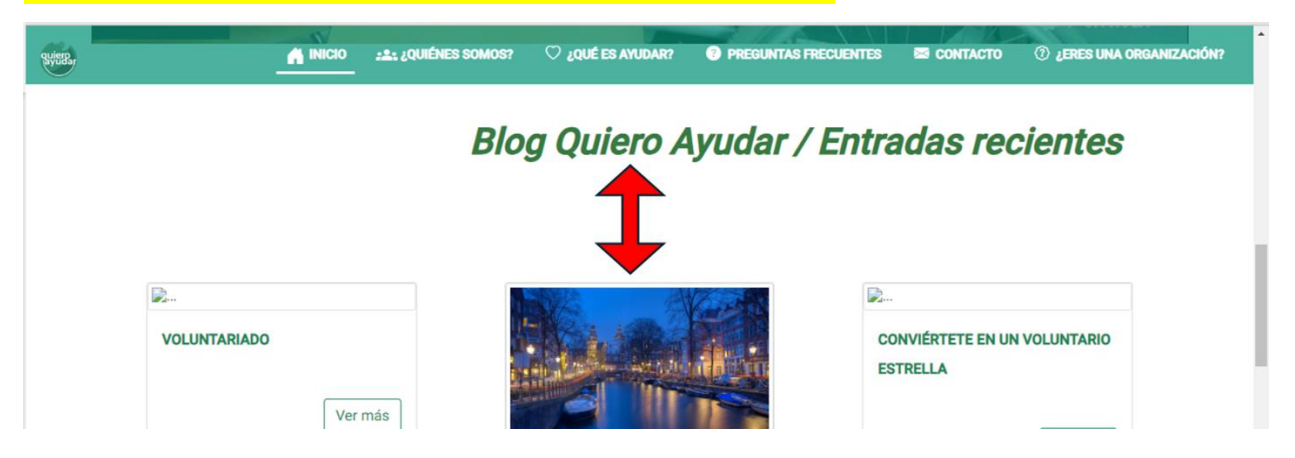

#### 4.- Ajustar la sección informativa

<mark>4.1 Invertir el contenido. Lo que está en la sección en blanco ponerlo en la sección verde, lo</mark> que está en la sección verde, ponerlo en la sección blanca

- 4.2 A la sección blanca colocar un Titulo "Que es Quiero Ayudar"
- 4.3 En la sección verde colocar un Titulo " Conceptos que debes conocer"
- 4.4 Homologar el tamaño de la letra de las dos secciones.

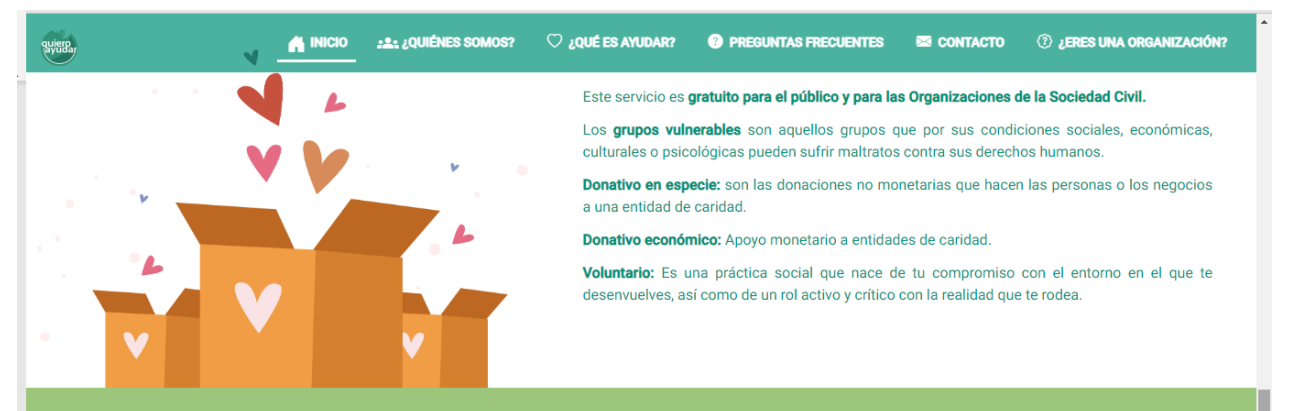

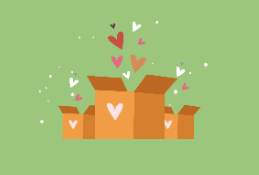

Es un esfuerzo de la sociedad civil para promover en nuestro país el outéntico altruismo y lograr que la ayuda llegue a través de organizaciones agalmente constituida a aquellas personas que realmente necesiten con tu oyuda . Todos queremos ayudar. Con esta herramienta podrás conocer y contactar con aquellas organizaciones que mejora aprovecharán tu donativo o voluntariado.

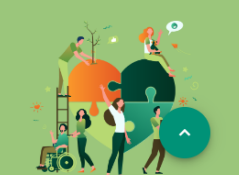

# <mark>5.- Pie de Pagina / Todas las paginas</mark>

5.1 Reducir el tamaño del logo de Quiero Ayudar del pie de pagina, para reducir la altura de la sección.

5.2 Asegurar que los logos de Fundación Enter y Social y Digital no se deformen.

<mark>5.3 Cambiar los logos de Fundación Enter y Social y Digital a calado en blanco, para que haga</mark> juego con el fondo gris

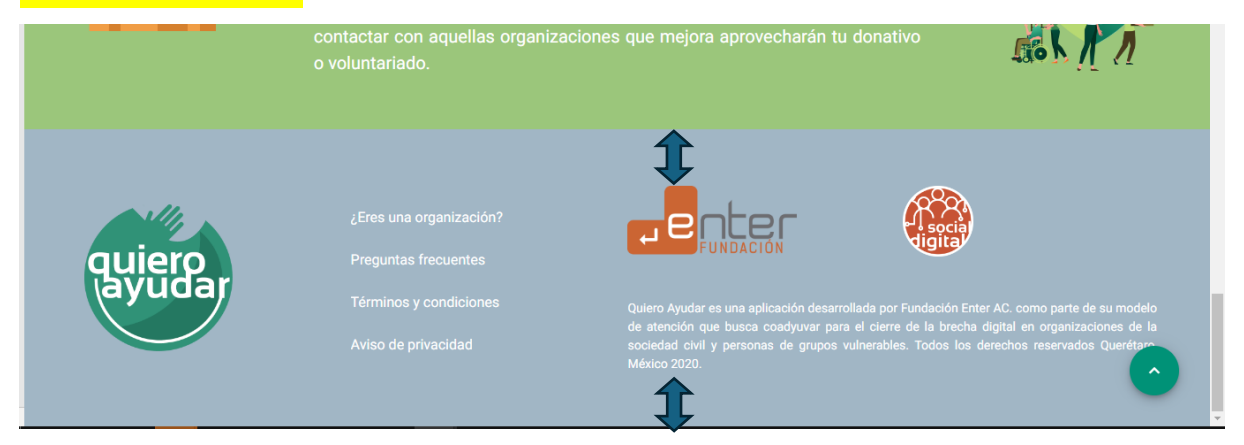

#### 6.- Preguntas frecuentes

6.1 Reducir el espacio de los párrafos y el titulo, muy parecido al de la sección ¿Qué es ayudar?

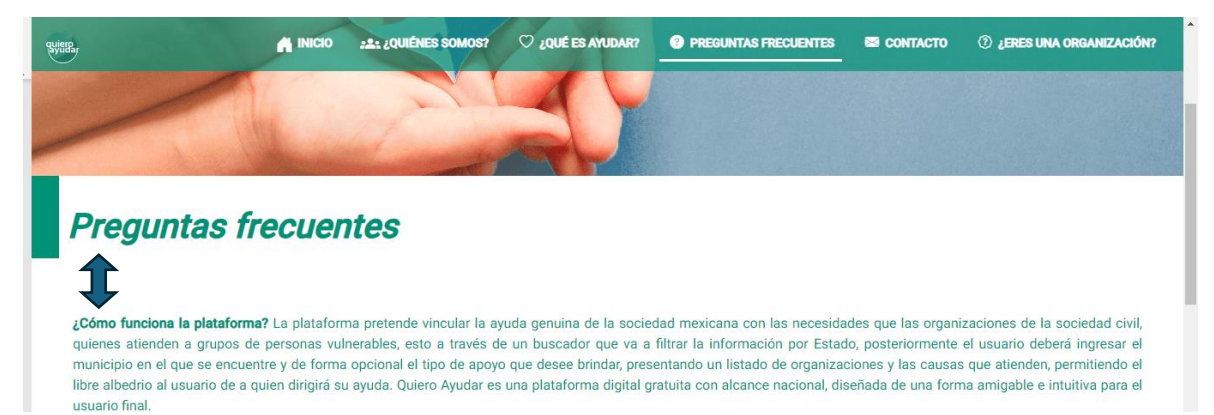

# 7.- Contacto

7.1 Reducir el espacio de los párrafos y el titulo, a la mitad.

| SHIER.                                 | A INICIO   | 22: ¿QUIÉNES SOMOS? | 🗘 ¿QUÉ ES AYUDAR?    | PREGUNTAS FRECUENTES   | CONTACTO        | ② ¿ERES UNA ORGANIZACIÓN? |
|----------------------------------------|------------|---------------------|----------------------|------------------------|-----------------|---------------------------|
|                                        |            |                     |                      |                        |                 |                           |
|                                        |            |                     |                      |                        |                 |                           |
| Ţ                                      |            |                     |                      |                        |                 |                           |
| Contacto                               |            |                     |                      |                        |                 |                           |
| 1                                      |            |                     |                      |                        |                 |                           |
| <b>-</b>                               |            |                     |                      |                        |                 |                           |
| ¿Tienes alguna duda, o<br>electrónico. | comentario | o sugerencia? Esci  | ribenos junto con ti | información de contact | o a la siguient | te dirección de correo    |
| 1                                      |            |                     |                      |                        |                 |                           |
| C Télefono: (442) 2482304              |            |                     |                      |                        |                 |                           |
| 🐸 e-mail: contacto@quieroa             | iyudar.org |                     |                      |                        |                 |                           |
|                                        |            |                     |                      |                        |                 |                           |
|                                        |            |                     |                      |                        |                 |                           |

## 8.-DIRECTORIOS

8.1 En el titulo despúes de estado poner : Ej. ESTADO: QUERÉTARO

8.2 Cambiar el subtítulo "Búsqueda de necesidades y organizaciones" por "Registro de Organizaciones"

8.3 Reducir el espacio del subtitulo y los combos de búsqueda.

8.4 Cuando se seleccione el estado, el sistema debe mostrar el listado con todas las

organizaciones por default.

8.5 Reducir el espacio del listado de los combos de búsqueda

<mark>8.6 Cambiar el titulo "Organización" por "Logo", Quitar la palabra Logo del icono que muestra</mark> ausencia del mismo

8.7 Cambiar el titulo Nombre por "Nombre de la Organización"

8.8 Todos los nombres justificarlso a la izquierda.

8.9 Agregar columna con "Grupo Vulnerable" y que se muestre el tema que trabaja.

8.10 Cambiar el Título de "conocer necesidades" por "Conoce la Organización"

8.11 Quitar de la sección de directorio el Blog y el video

| Nijeta,                                        | INICIO 22: ¿QUIÉNES                   | SOMOS? 🗘 ¿QUÉ ES AYUDAR?             | PREGUNTAS FRECUENTES       | CONTACTO 🕜 ¿ERES UNA ORGANIZACIÓN? |  |  |  |
|------------------------------------------------|---------------------------------------|--------------------------------------|----------------------------|------------------------------------|--|--|--|
| ESTADO QUERÉTARO                               |                                       |                                      |                            |                                    |  |  |  |
| Búsqueda de necesidades y organizaciones       |                                       |                                      |                            |                                    |  |  |  |
| Ţ                                              |                                       |                                      |                            |                                    |  |  |  |
| Municipios *     Amealco de Bonfil, Pinal de A | • Grupo vulnerable<br>Sin seleccionar | PTipo de donativo<br>Sin seleccionar | ♥ Descripción del donativ  | Buscar                             |  |  |  |
| Ĵ                                              |                                       |                                      |                            |                                    |  |  |  |
| Organización                                   | Nombre                                | Municipio                            | ¿Entrega Recibo Deducible? | Conocer necesidades                |  |  |  |
|                                                | ROQUE ORG                             | Querétaro                            | Sí                         |                                    |  |  |  |
| ₽Logo                                          | MANOS UNIDAS I.A.P                    | Querétaro                            | Sí                         |                                    |  |  |  |
| AX                                             |                                       | 0                                    | e/                         |                                    |  |  |  |

#### 9.- Micrositio de la organización

9.1 Agregar el nombre de la organización por debajo del Perfil de la Organización

9.2 Separar un poco el espacio del logo de la organización del titulo "Conoce nuestro proyecto"

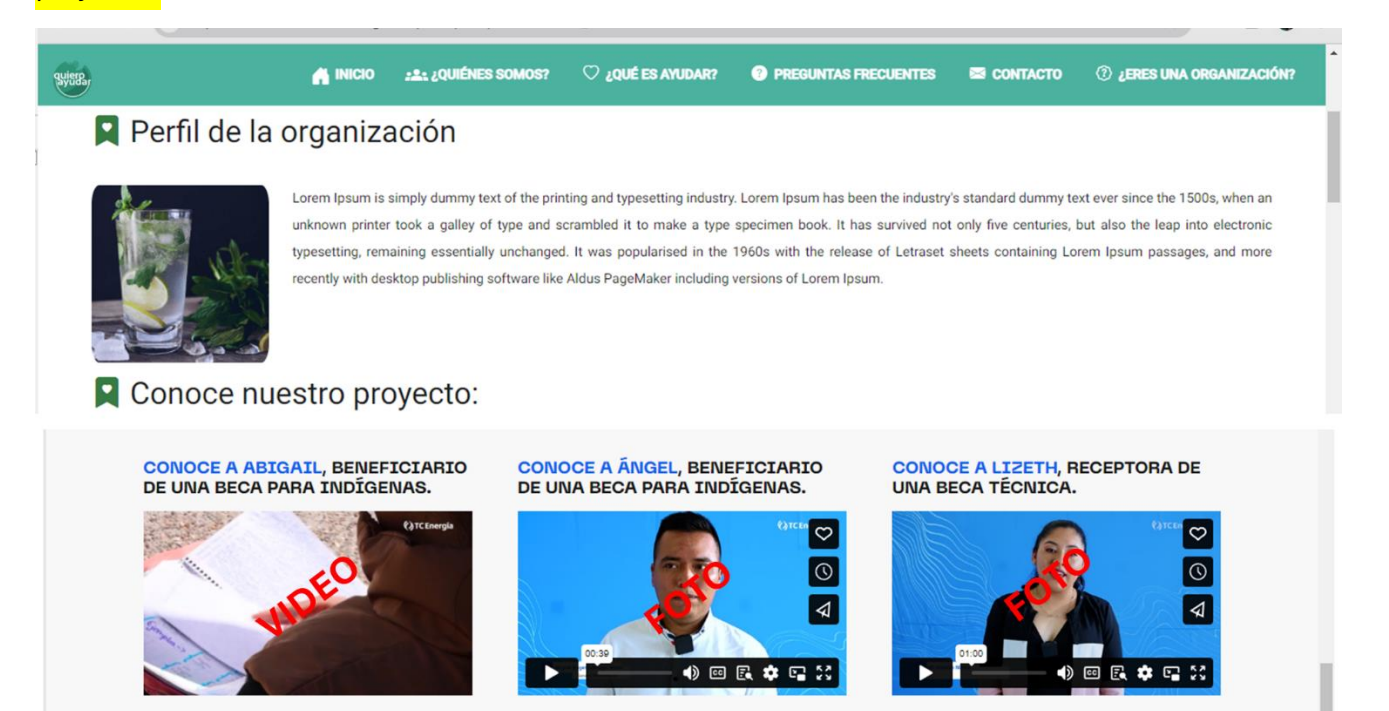

9.3 Hacer una tabla con los encabezado y la información que vaya apareciendo en cada donativo, por que en este momento cada donativo repite su encabezado y genera mucho espacio. Se debe ver mas compacto. El usuario no lee, tenemos que ayudarlo

| with,                          | A INICIO  | 22: ¿QUIÉNES SOMOS?  | 🗘 ¿QUÉ ES AYUDAR? 🕜 PREG           | UNTAS FRECUENTES 🖾 CONTACTO | ② ¿ERES UNA ORGANIZACIÓN: |
|--------------------------------|-----------|----------------------|------------------------------------|-----------------------------|---------------------------|
| 📮 Necesidad                    | les de la | organizaci           |                                    |                             |                           |
| 💷 Donativo econ                | ómico     |                      |                                    |                             |                           |
| Tipo de donativo               |           | Institución bancaria | Titular de la cuenta               | Cuenta clabe                |                           |
| Transferencia electrónica      |           | s                    | b                                  | С                           |                           |
| Tipo de donativo               |           | Institución bancaria | Titular de la cuenta               | a Cuenta clabe              |                           |
| Tarjeta de Crédito / Debito Ch | eque      | d                    | e                                  | f                           |                           |
| 🗷 Donativo en es               | specie    |                      |                                    |                             |                           |
| Tipo de donativo               |           | Descripció           | n detallada y para que se requiere | Cantidad requerida          |                           |
| Sillas de ruedas               |           | f                    |                                    | g                           |                           |
| Tipo de donativo               |           | Descripció           | n detallada y para que se requiere | Cantidad requerida          |                           |
| Suministros ortopédicos        |           | h                    |                                    | i                           |                           |
| 💿 Voluntariado                 |           |                      |                                    |                             |                           |
| Tipo de donativo               |           | Especialida          | ad                                 | Descripción de Actividades  |                           |
| Trabajas da apovo              |           | opposialida          |                                    | especialized                |                           |

### 9.4 Reducir el espacio entre los donativos y las Sugerencias para entrega de donativos

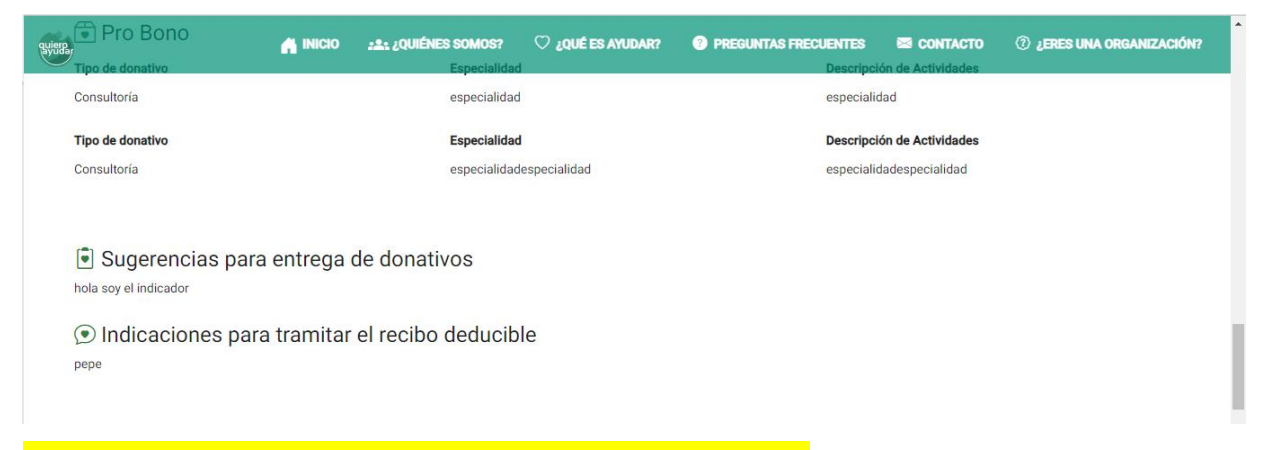

# Cambiar el titulo a "Contacta a esta organización para ayudar"

Agregar la función de whats app y vincular el telefono de la organización que tenga whats app

| Indicaciones pa | A INICIO : 1: 2 JOUIÉNES SOMOS? V JOUÉ ES AM<br>Ara tramitar el recibo deducible                                                                                                  | JDAR?    PREGUNTAS FRECUENTES                  | S CONTACTO | ② ¿ERES UNA ORGANIZACIÓN? |  |
|-----------------|----------------------------------------------------------------------------------------------------|------------------------------------------------|------------|---------------------------|--|
| pepe            |                                                                                                    |                                                |            |                           |  |
|                 | Conectate con esta                                                                                                    | a organización                                 |            |                           |  |
|                 | ¿Tienes alguna duda sobre como puedes ayudar? ¿Quiéres mano                                                                                                    | larle un mensaje de felicitación a la organiza | ición?     |                           |  |
|                 | Te invitamos a utilizar el formulario donde podrás brindarle a la organización tus datos de contacto, dudas o comentarios<br>Ilenando los campos que se presentan a continuación. |                                                |            |                           |  |
|                 | Para finalizar solo debes dar clic en el botón "Enviar" y la organ ayuda.                                                                                                    |                                                |            |                           |  |
|                 | Nombre del donante *                                                                                                    |                                                |            |                           |  |
|                 | Teléfono de contacto *                                                                                                    | Correo electrónico *                           |            |                           |  |
|                 | Mensaje para la organización a la que esta ayudando / Datos para recibo deducible *                                                                                               |                                                |            |                           |  |
|                 |                                                                                                    |                                                | /i         | $\bigcirc$                |  |

Reducir los espacios de los botones de enviar mensaje y el titulo de ubicación.

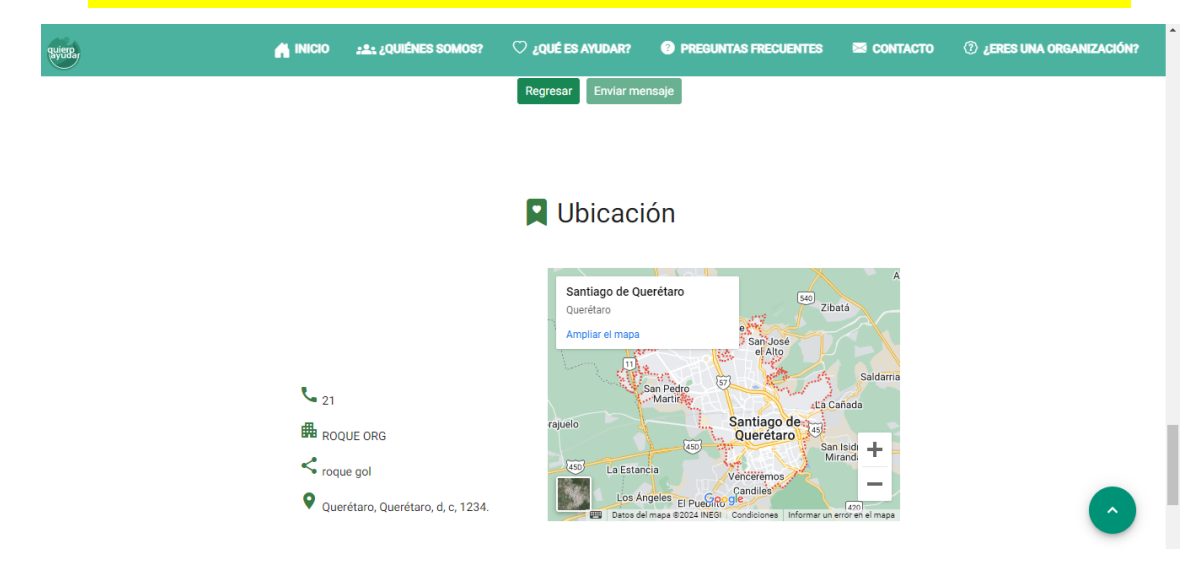

#### Términos y Condiciones

que sea brindada será bien canalizada. ¿Cómo puedo ponerme en contacto con las organizaciones? Cada organización registra datos de contacto para que la comunidad pueda contactarles de manera directa, asi como se brinda la opción de mandar una notificación de ayuda a la organización por medio de la plataforma. ¿Cómo puedo denunciar si una organización actúa mal? Contáctanos y envíanos tu denuncia a la siguiente dirección contacto@quieroayudar.mx.org. En un proceso de revisión se determinará si procede la baja de la organización en la plataforma ¿Cómo puedo afiliarme si soy una organización de la sociedad civil? En nuestro menú de navegación podrás encontrar un icono que te llevara a la plataforma donde podrás configurar tus servicios. Si requieres de asistencia en el proceso de afiliación, ponte en contacto con nosotros. ¿Quiero Ayudar tiene algún costo para las organizaciones? Quiero Ayudar es una plataforma gratuita para las organizaciones y donantes, su funcionamiento se da gracias a la

aportación voluntaria de donativos de las personas de la sociedad que comparten nuestros valores. Clausula de responsabilidad: Quiero en dar es una plataforma que actúa de buena fe, facilitando que las organizaciones de la sociedad civil no enfrenten barreras para difundir sus causas y sus acciones. A C, aplica filtros de manera regular para disminuir la posibilidad de mostrar información falsa o errónea. Toda la información que se muestra aquí es response de la sociedad civil no enfrenten barreras para difundir remino y condiciones

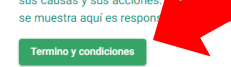

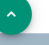